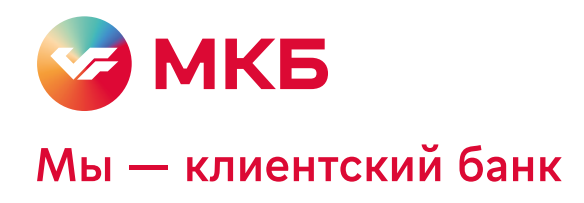

## Установка клиента QUIK

1 Запустите установщик программы QUIK – Quik-MKB.exe Скачать можно по ссылке https://mkb.ru/doc/QUIK MKB

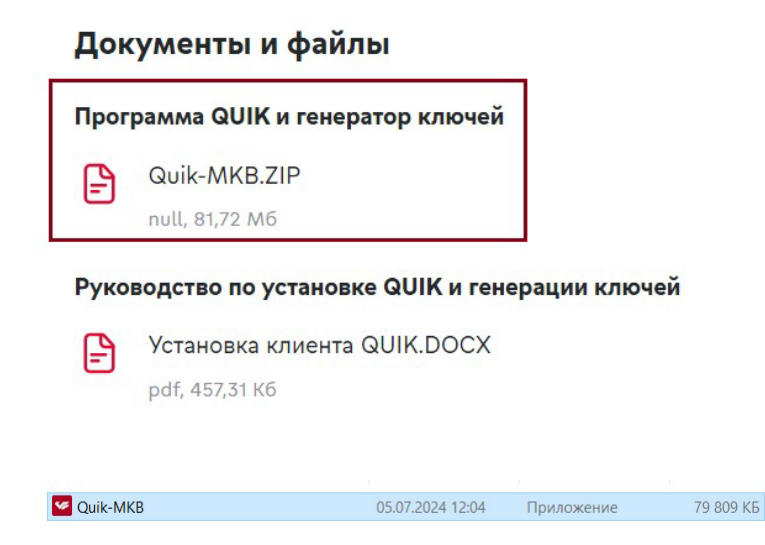

2 Выберите «Язык установки», нажмите «ОК»

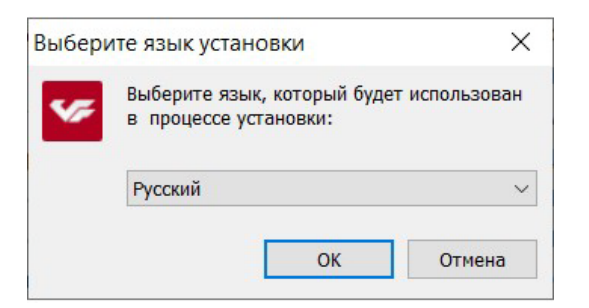

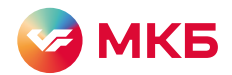

3 Выберите путь установки программы QUIK (рекомендуется оставить путь по умолчанию). Нажмите «Далее»

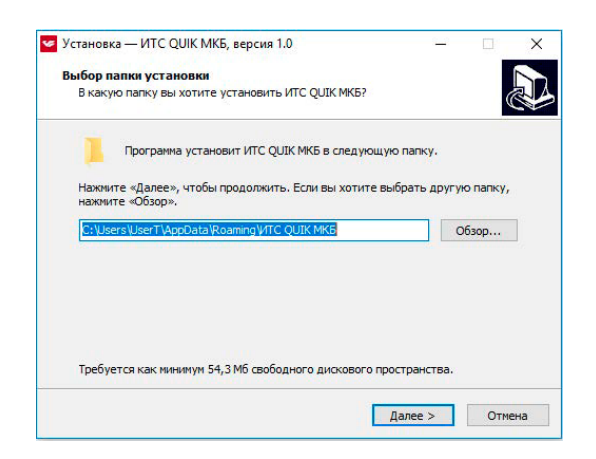

4 «Создать значок на рабочем столе», нажмите «Далее»

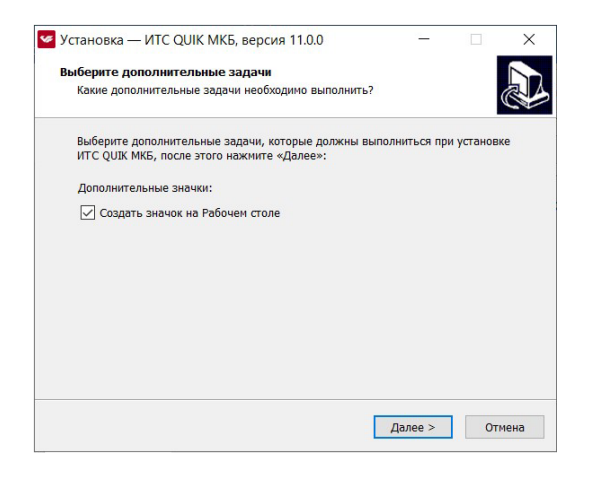

## 5 Нажмите «Установить»

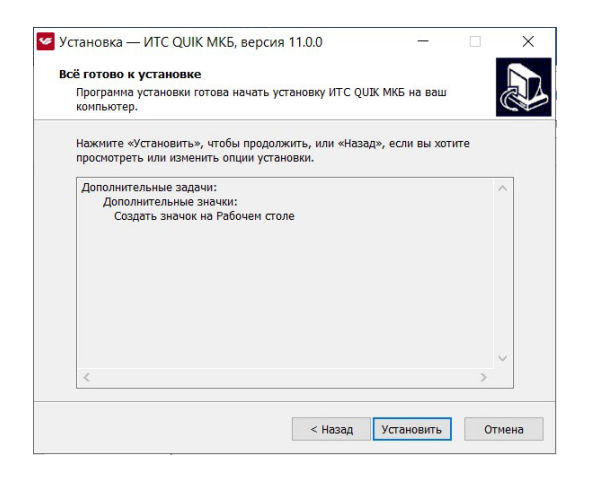

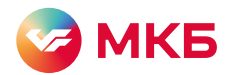

7 Если установка происходит впервые и ключей для клиента QUIK у вас еще нет, оставьте галочку «Запустить генератор ключей», а «Запустить ИТС QUIK MKB» снимите.

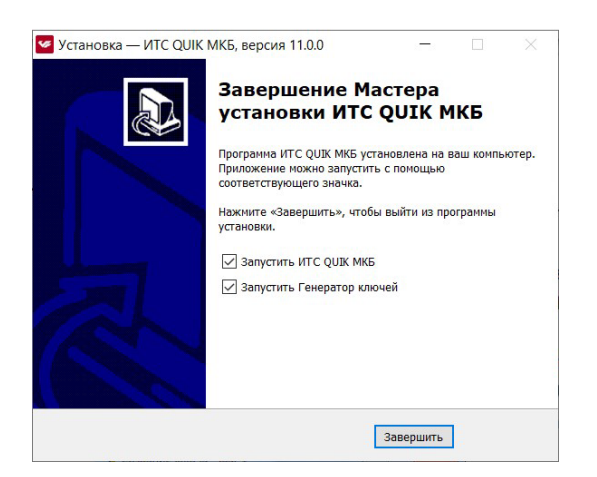

8 Создание ключа QUIK (обновление ключа выполняется аналогично).

После установки запустится программа для генерации ключей доступа (KeyGen).

Если вы сняли галочку с «Запустить Генератор Ключей» в п.7, то запустите файл keygen.exe из каталога с программой QUIK или ярлык «Ключи Quik» на рабочем столе.

8.1 В поле «Имя владельца ключа» введите логин, который будет использоваться для входа в программу QUIK (например, фамилию, имя и отчество), заменив имеющееся там значение.

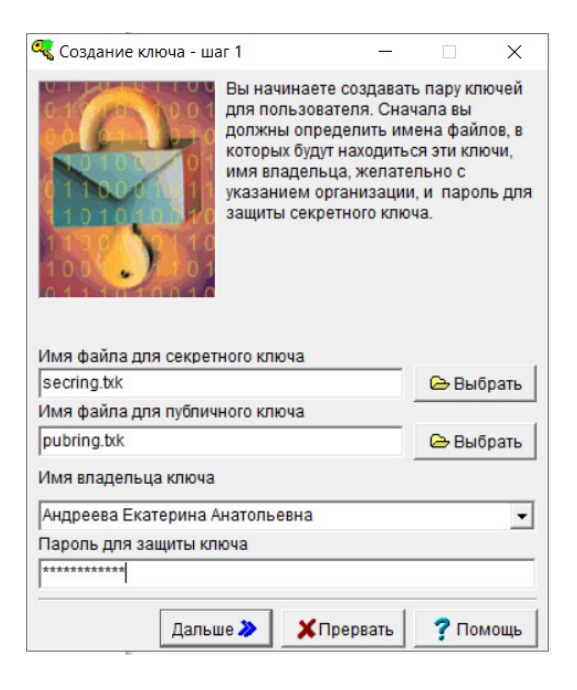

8.2 В поле «Пароль для защиты ключа» введите пароль, который будет использоваться для входа в программу QUIK. Нажмите «Дальше»

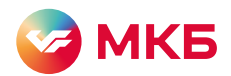

8.3 Повторите введенный на этапе 8.2 пароль. И нажмите «Дальше»

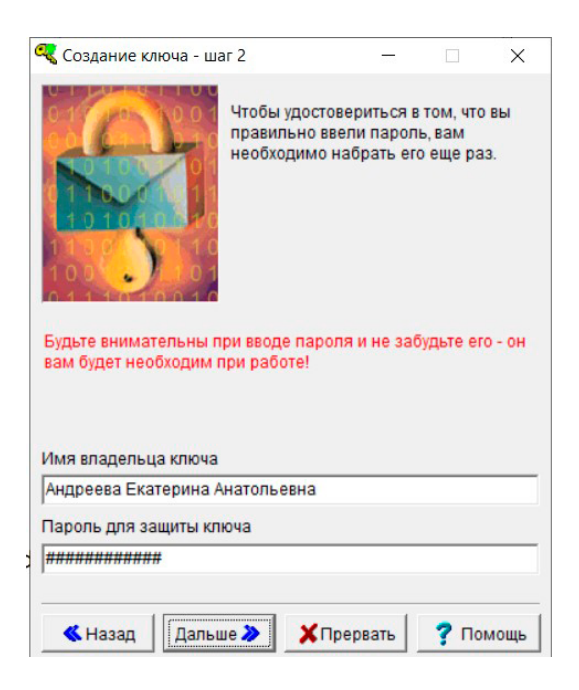

## 8.4 Нажмите «Создать»

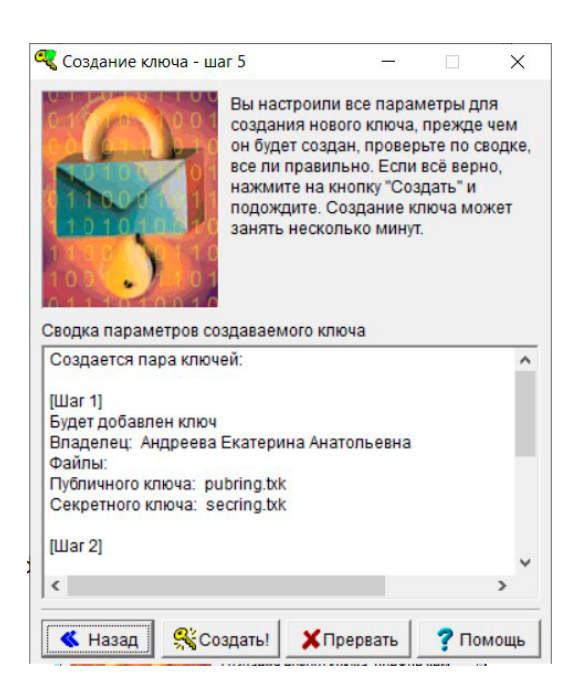

8.5 В появившемся окне нужно ввести случайную последовательность символов с клавиатуры

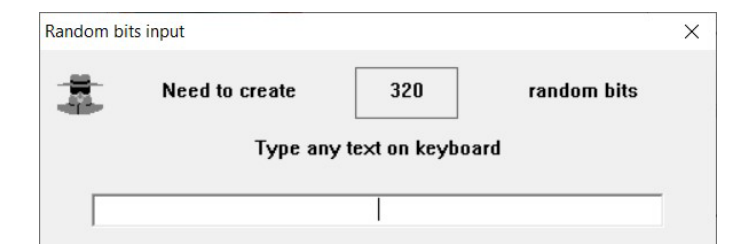

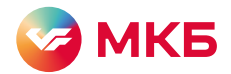

## 8.6 Нажмите «Закончить»

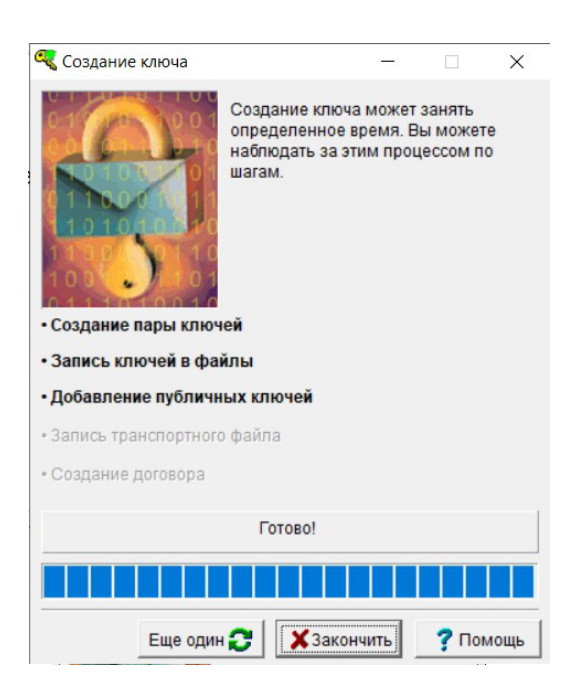

- 8.7 Откройте папку, в которой находятся файлы с ключами. Для этого запустите ярлык «Ключи Quik» на рабочем столе
- 8.8 Файл «pubring.txk» из папки с ключами нужно передать в банк, вложив его в письмо на email: quik@mkb.ru

| 🚽 🕆 📔 > Андреева Екатерина Анатольевна > AppData > Roaming > И | TC QUIK MKE > keys |                  |                 |        |
|----------------------------------------------------------------|--------------------|------------------|-----------------|--------|
| ^                                                              | Имя                | Дата изменения   | Тип             | Размер |
| 🖈 Быстрый доступ                                               | a martin at        | 2002 2010 10 20  |                 | 246.85 |
| Рабочий стол #                                                 | S keyGendi         | 26.03.2019 10:33 | Расширение при  | ZGD KD |
| A 2nerona d                                                    | KeyGen             | 02.07.2019 16:31 | Приложение      | 655 KB |
| <ul> <li>загружи</li> </ul>                                    | KeyGen-en          | 02.07.2019.16:36 | Прикожение      | 654 K5 |
| 🖹 Документы 🖈                                                  | pubring            | 05.07.2024 12:15 | Файл "ТХК"      | 1 K5   |
| 🐱 Изображения 🖉                                                | 0 QRYPTO           | 09.07.2018 9:40  | Исходный файл С | 1 KB   |
| J2851161                                                       | grypto32.dll       | 01.04.2009 14:51 | Расширение при  | 104 KE |
| 12954039                                                       | and quik           | 20.09.2018 18:00 | Файл "ТХК"      | 1 KG   |
| AERO                                                           | randseed.bin       | 05.07.2024 12:15 | Файл "BIN"      | 1 K5   |
| Новая папка                                                    | secring            | 05.07.2024 12:15 | Файл "ТХК"      | 1 KB   |

9 На этом установка программы QUIK считается законченной

В случае возникновения сложностей с инструкцией и появления ошибок свяжитесь со службой поддержки по телефону +7 (495) 601–99–34 или пришлите письмо со скриншотами ошибки и описанием проблемы на адрес quik@mkb.ru